# <u>CCM Pymidol III</u> MANUAL FOR DEALER USE

## **Table of Contents**

| Process                                                                                                    | Page No. |
|----------------------------------------------------------------------------------------------------|----------|
| Log In Process                                                                                                    | 3        |
| How to access CCM Module                                                                                          | 4        |
| <ul><li>How to View Complaints</li><li>a. All Complaints</li><li>b. View Individual Complaint in detail</li></ul> | 5-8<br>9 |
| How to Acknowledge a complaint                                                                                    | 9        |
| Post acknowledgement Message Screens                                                                              | 10 - 11  |
| How to Process Satisfaction Note                                                                                  | 12 – 21  |
| How to Process Internal Memo ( IM)                                                                                | 22- 27   |
| Reports                                                                                                    | 28 – 37  |
| General FAQ's                                                                                                    | 38       |
| General Guidelines                                                                                                | 39       |

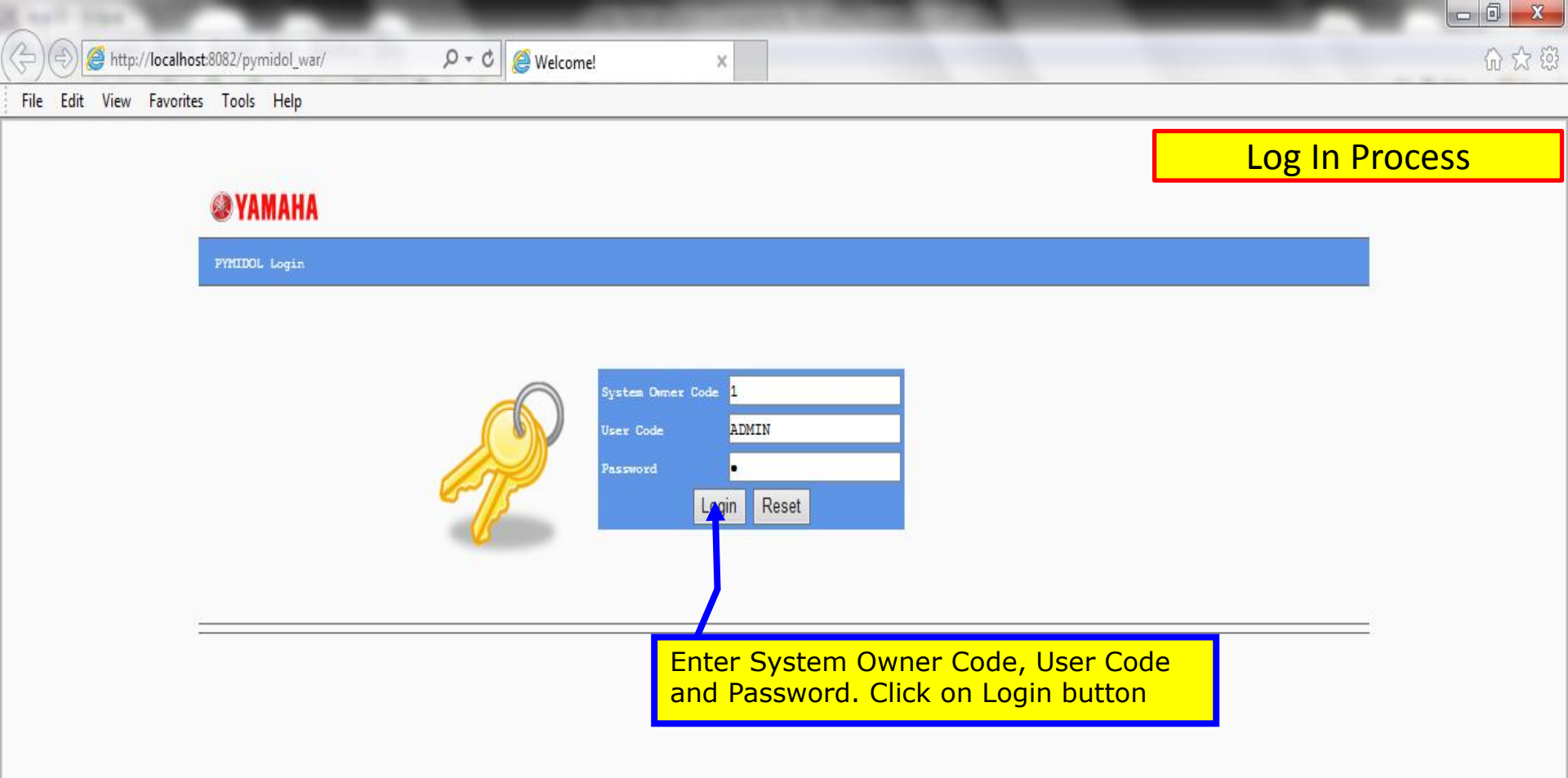

Home Page

Access CCM Module

| MAST     | ERS TRANSACTIONS REPORTS                           |              |             | SPARE PARTS                | •                 |               | Ru |
|----------|----------------------------------------------------|--------------|-------------|----------------------------|-------------------|---------------|----|
| Impo     | rtant Informations                                 |              |             | SPARE PARTS                |                   |               |    |
| <u> </u> |                                                    |              |             | CUSTOMER COMPLAIN          | IMANAGEMENT       |               |    |
|          | Description                                        | Publish Date | Expire Date | PROTECTION PLUS            | 1                 | ition         |    |
| 1        | Helmet Price revision : Rapid                      | 17/10/2014   | 31/12/2999  | CUSTOMER ENQUIRY           |                   |               |    |
| 2        | KID Rain Coat                                      | 29/09/2014   | 31/12/2999  | SERVICE                    |                   |               |    |
| 3        | Introduction of YR5 and YR1 Cyan Green Helmet      | 10/09/2014   | 31/12/2999  | WARRANTY                   | 1                 |               | :  |
| 4        | PartsPrice Revsion List                            | 28/07/2014   | 31/12/2999  | RETAIL                     |                   | <u>39.pdf</u> |    |
| 5        | New Cool Mesh Seat Cover for FZ Ver 2.0            | 09/07/2014   | Click on C  | CUSTOMER COMPLAINT         |                   |               |    |
| 6        | Introduction of New Scooter Gear Oil - 100ml       | 27/05/2014   | 31/05/2016  | pymidol letter 2014052     |                   |               |    |
| 7        | New TFF Oil Introduction                           | 29/04/2014   | 22/04/2099  | TFF letter.pdf             |                   |               |    |
| 8        | Message from T.Yamazaki San on his return to Japan | 28/04/2014   | 28/04/2016  | <u>T. Yamazaki San.pdf</u> |                   |               |    |
| 9        | Parts Claim Policy & Discrepancy Form              | 28/04/2014   | 28/04/2099  | Parts Claim policy.pdf     | Discrepacy Form.x | l <u>s</u>    |    |
|          |                                                    |              |             |                            |                   |               |    |

| Your | Your Ageing Status |              |            |      |      |      |      |      |                  |              |              |
|------|--------------------|--------------|------------|------|------|------|------|------|------------------|--------------|--------------|
|      | 1 TO 15            | 16 TO 30     | 31 TO 40   | 41   | 42   | 43   | 44   | 45   | 46 days<br>above | Total Credit | Net Balance  |
|      | 1,157,026.00       | 1,192,287.80 | 421,925.78 | 0.00 | 0.00 | 0.00 | 0.00 | 0.00 | 0.00             | 0.00         | 2,771,239.58 |

# How To View Complaints

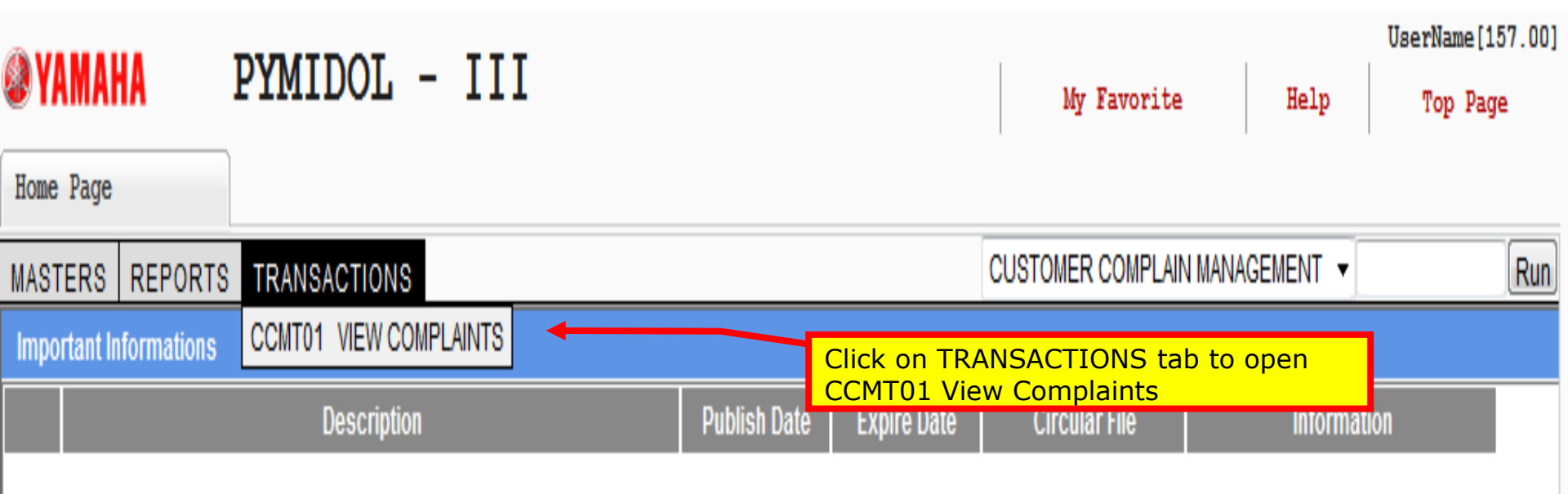

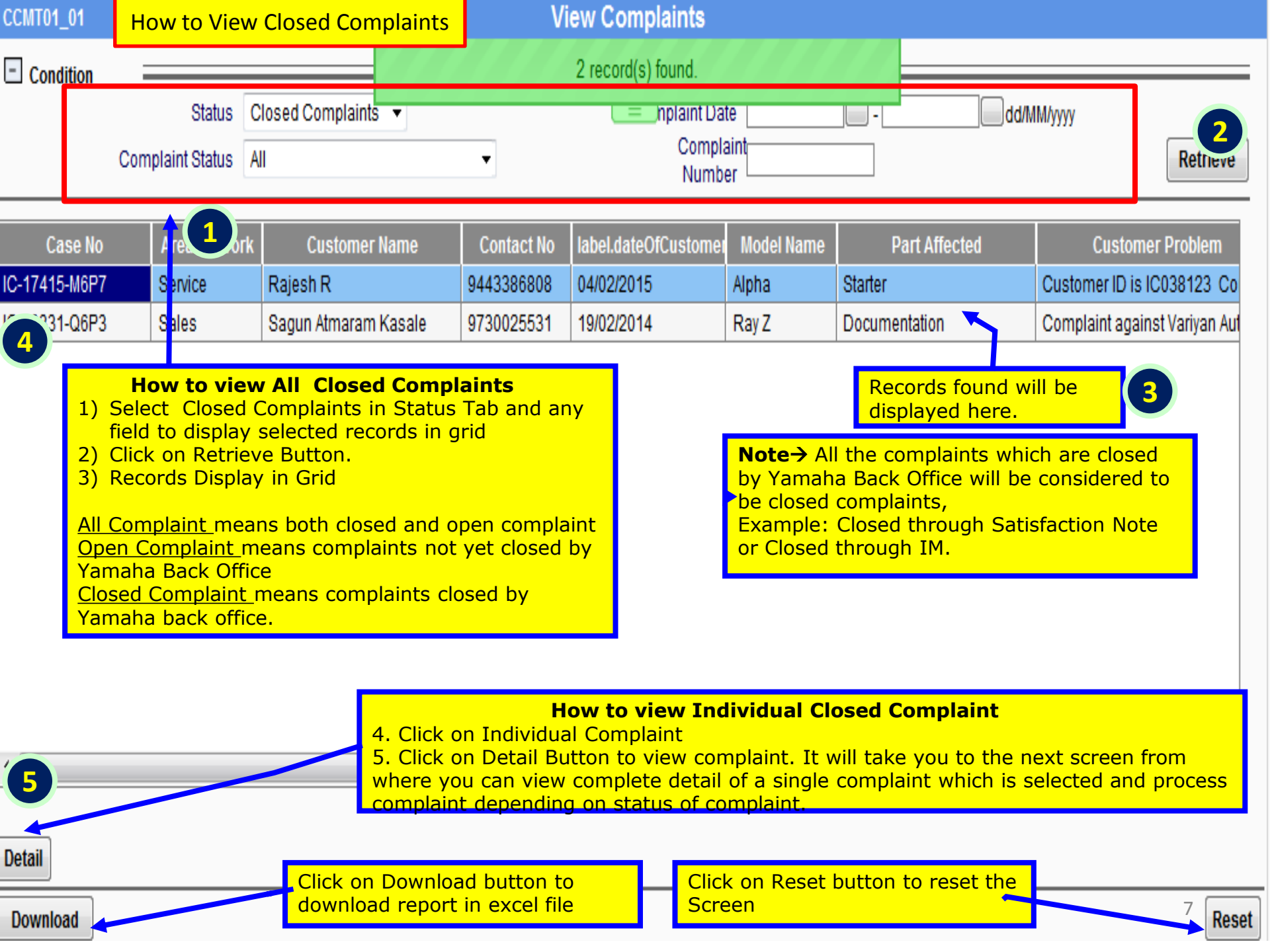

| CCMT01_01 How to View Open Com                                                                           | <mark>nplaints</mark> V                      | iew Complaints                         |                                                                                                    |                                                     |                           |  |  |
|----------------------------------------------------------------------------------------------------|----------------------------------------------|----------------------------------------|----------------------------------------------------------------------------------------------------|-----------------------------------------------------|---------------------------|--|--|
|                                                                                                    |                                              | 362 record(s) found.                   |                                                                                                    |                                                     |                           |  |  |
| Status Open Complain<br>Complaint Status All                                                             | its 🔻                                        | ⊂ <del>Joh</del> plaint Da<br>Case N   | ate                                                                                                    | dd                                                  | I/MM/yyyy Retrieve        |  |  |
| Case Number Area Of Work                                                                                 | r Name Contact No                            | Date Of Customer<br>Complaint          | Model Name                                                                                                    | Complaint Reason                                    | Customer Problem          |  |  |
| IC-13956-H6D4 Sales Vikash Chou                                                                          | rasiya 8109486001                            | 17/09/2014                             | Alpha                                                                                                    | Documentation                                       | Invoice Insurance docum 📩 |  |  |
| IC 4 -R0G4 Service Satyajit Das                                                                          | 9437465035                                   | 2015                                   | FZS                                                                                                    |                                                     | Engine gets of automatica |  |  |
| IC-17033-G<br>IC-17415-M<br>IC-17415-M                                                                   | Open Complaints<br>play selected             | 04/02/2015                             | Records fou<br>displayed h                                                                                                    | Complaint regarding free<br>Customer ID is IC038123 |                           |  |  |
| IC-17076-M 2) Click on Retrieve Butto                                                                    | n.                                           | 14/03/2015                             | FZ16 V.2 FI       Starter       FW Customer ID is IC037         Note→ All the complaints which are open at any end will be considered to be open complaints, for example:       e         Pending At Dealer, Acknowledged By Dealer, Satisfaction Note Generated, IM Generated, IM Rejected By Yamaha Back Office, IM Returned, Complaint Submitted to Yamaha       e |                                                     |                           |  |  |
| IC-17587-L 3) Records Display in Grid<br>IC-17625-G <u>All Complaint</u> means both<br>COMPLATE COMPLANT | closed and open                              | 9443386808<br>04/10/2015<br>16/01/2015 |                                                                                                    |                                                     |                           |  |  |
| IC-17433-7 closed by Yamaha Back Of                                                                      | mplaints not yet<br>fice                     | 04/02/2015                             |                                                                                                    |                                                     |                           |  |  |
| IC-12316-D Closed Complaint means c                                                                      | complaints closed                            | 30/05/2014                             |                                                                                                    |                                                     |                           |  |  |
| IC-17280-Vorte Control Office                                                                            | 0100123101                                   | 26/03/2015                             | Back Office.                                                                                                    |                                                     | r n complant cloud e Ma   |  |  |
| IC-16848-K4B6 Service Chiragkuma                                                                         | r Ha <b>n Ha</b> n                           | to view Indivi                         |                                                                                                    | Complaint                                           | from the                  |  |  |
| IC-17568-B5D8 Service T Azarudeen                                                                        | 4. Click on Indivi                           | dual Complaint                         |                                                                                                    | Complaint                                           | sion 2.01                 |  |  |
| IC 47673 NOD3 Capitas Dilin Hamor                                                                        | 5 Click on Detail                            | Button to view or<br>re you can proce  | complaint. It<br>ess complain                                                                                                    | will take you to the<br>t depending on stat         | e next                    |  |  |
| 5                                                                                                    | complaint                                    |                                        |                                                                                                    |                                                     |                           |  |  |
| Detail CI                                                                                                | ick on Download butt<br>wnload report in exc | ton to C<br>el file th                 | lick on Reset<br>ne Screen                                                                                                    | t button to reset                                   |                           |  |  |
| Download                                                                                                 |                                              |                                        |                                                                                                    |                                                     | Reset                     |  |  |

#### CCMT01\_02

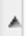

Vehicle Info |-| Date Of Purchase 09/12/2013 Model Name FZS Vehicle Registration Number Chassis No ME121C0H7D2037463 This section is the detail information regarding the Complaint Information -Complaint. Complaint Date 04/10/2015 Customer Problem Engine gets of ÷ Mode Of Complaint PHONE-IN As per the customer he . Area Of Work Service Ξ has visited the service Remarks From Customer centre at SubDealer Khan Complaint Reason MotorsBaleshwar on  $\overline{v}$ Complaint Symptoms This information is of Sales This information is of previous service Dealer to whom the Chassis is -Dealership Information detail and is only visible for Service sold to and not the dealer for complaints which the complaint is Logged Dealer Code 157.00 Dealer Name DELHI SCOOTERS Dealership City and State NEW DELHI Zone North **Details of Previous Service Request** Plan Service Plan Service Service Type Of Service Actual Kms Service Date Status Dealer No Date Kms 03/05/2014 12000 12000 Reimbursed 874.00 SAHA & CO. 03/05/2014 Free 5 Now Click Acknowledge Button to Acknowledge a 23/02 A & CO. 23/02/2014 4 Free complaint. It will take you to next screen 9 Acknowledge Generate SN Pdf Submit Memo Submit To Yamaha Back Office Back Reprint

### Complaint Number : IC-17565-J9C7 Has Been Acknowledged

### Please Click Satisfaction Note Tab or Internal Memo Tab to Process Closure of Complaint

Now Click Initiate Satisfaction Note Button to generate SN for complaint . It will take you to next screen

Initiate Satisfaction Note

Initiate Internal Memo

### Complaint Number : IC-17565-J9C7 Has Been Acknowledged

### Please Click Satisfaction Note Tab or Internal Memo Tab to Process Closure of Complaint

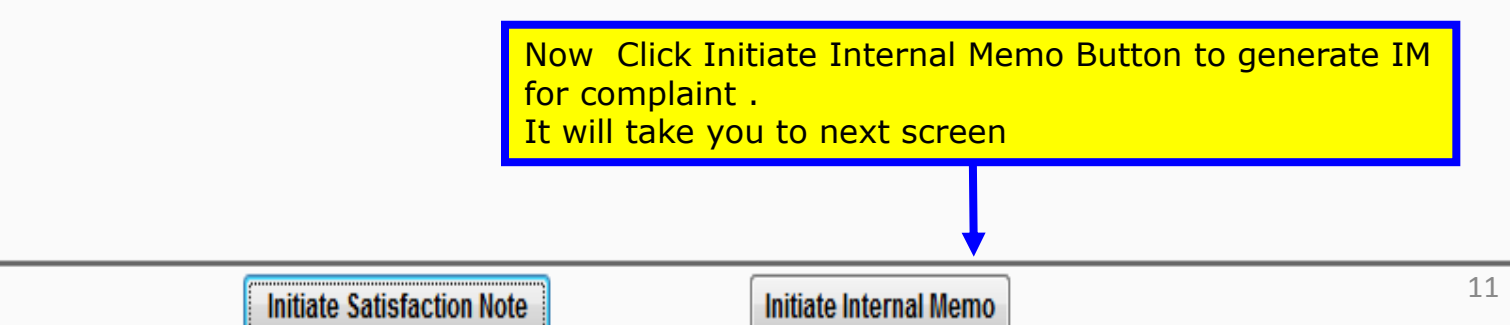

# How To Process Satisfaction Note

### Complaint Number : IC-17565-J9C7 Has Been Acknowledged

### Please Click Satisfaction Note Tab or Internal Memo Tab to Process Closure of Complaint

Now Click Initiate Satisfaction Note Button to generate SN for complaint . It will take you to next screen

Initiate Satisfaction Note

Initiate Internal Memo

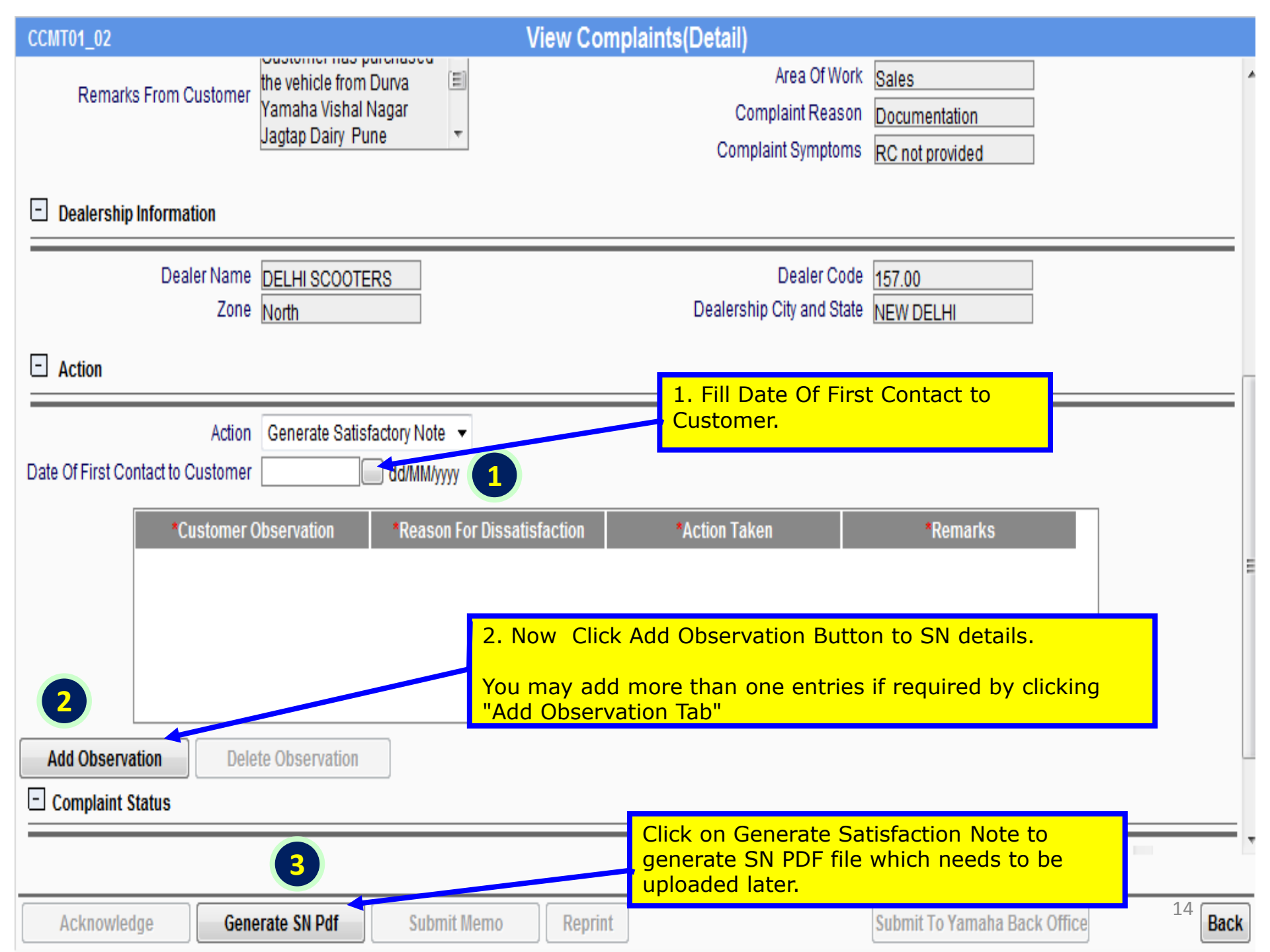

| CCMT01_02                                   | View C                                                                 | Complaints(Detail)                                     |                                     |     |
|---------------------------------------------|------------------------------------------------------------------------|--------------------------------------------------------|-------------------------------------|-----|
| Remarks From Customer                       | the vehicle from Durva 🗐<br>Yamaha Vishal Nagar<br>Jagtap Dairy Pune 🔻 | Area Of Work<br>Complaint Reason<br>Complaint Symptoms | Sales Documentation RC not provided |     |
| Dealership Information                      |                                                                        | oonplain ojnipiono                                     |                                     |     |
| Dealer Name<br>Zone                         | DELHI SCOOTERS<br>North                                                | Dealer Code<br>Dealership City and State               | 157.00<br>NEW DELHI                 |     |
| Action                                      |                                                                        |                                                        |                                     | _ [ |
| Action<br>Date Of First Contact to Customer | Generate Satisfactory Note 👻                                           | •                                                      |                                     | •   |
| *Customer (                                 | Observation *Reason For Dissatisfaction                                | *Action Taken                                          | *Remarks                            |     |
| 1 Documents are r                           | 1 Enter observation                                                    | Documents provided                                     | ocuments now ready                  |     |
| Add Observation Dele                        | ete Observation 2. All values are m                                    | andatory in grid.                                      | iply clicking on row.               |     |
| Complaint Status                            | 3. You may add mo                                                      | ore than one entries if requir                         | red by clicking add observation.    |     |
|                                             |                                                                        | ervation to delete any extra                           |                                     |     |
| Acknowledge                                 | erate SN Pdf Submit Memo Rep                                           | print                                                  | Submit To Yamaha Back Office 15     | ck  |

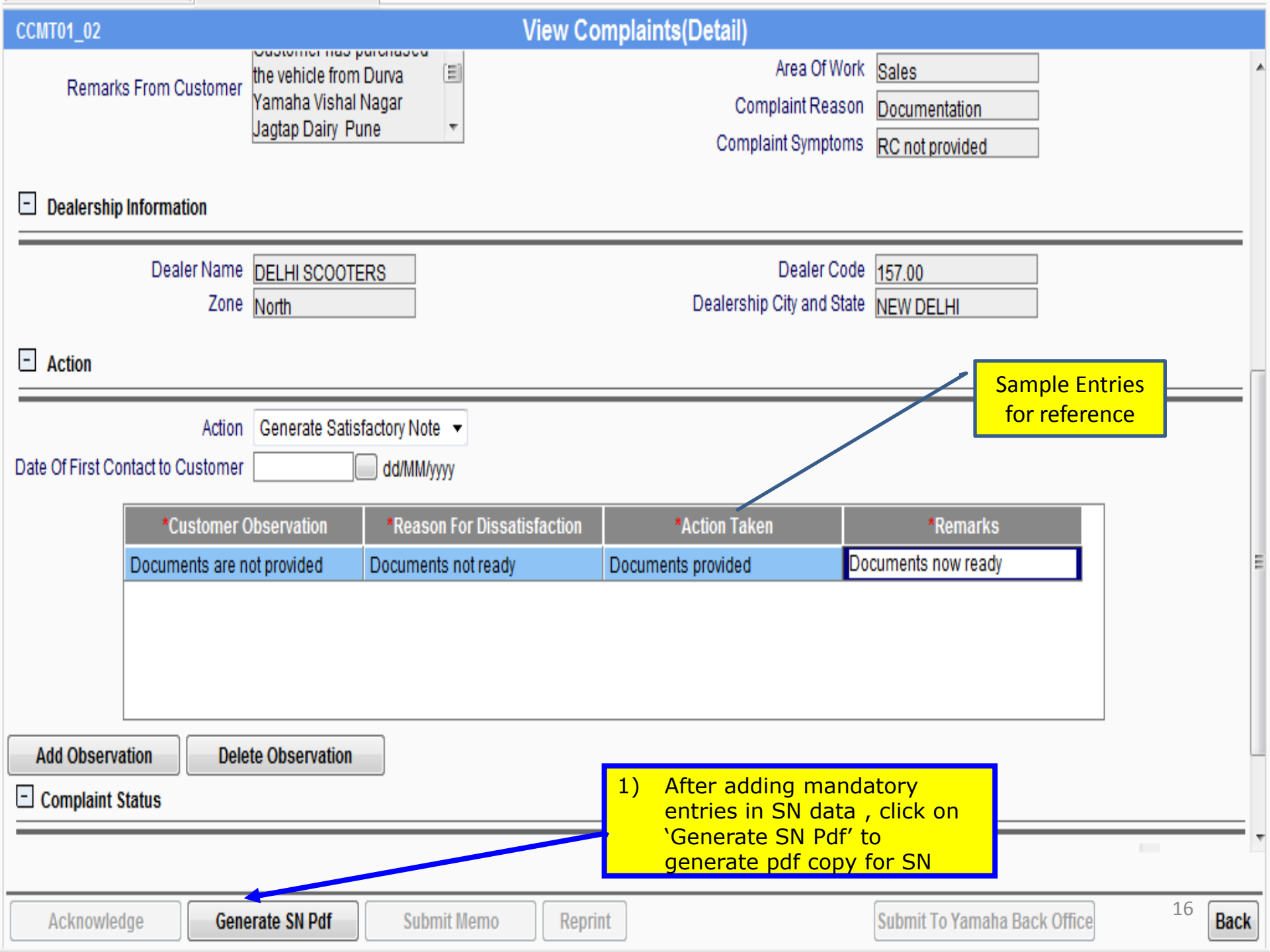

| CCMT01_02                       |                                                                                                    |                | View C                            | omplaints(Detail)                                                     | KC not provided     |           |  |  |  |  |
|---------------------------------|----------------------------------------------------------------------------------------------------|----------------|-----------------------------------|-----------------------------------------------------------------------|---------------------|-----------|--|--|--|--|
| 🗆 Dealership                    | ) Information                                                                                                    |                |                                   |                                                                       |                     |           |  |  |  |  |
|                                 | Dealer Name     DELHI SCOOTERS     Dealer Code     157.00       Zone     North     Dealership City and State     NEW DELHI                                                                                                    |                |                                   |                                                                       |                     |           |  |  |  |  |
| - Action                        |                                                                                                    |                |                                   |                                                                       |                     |           |  |  |  |  |
| Date Of First Co                | Action<br>Intact to Customer                                                                                                    | Generate Satis | factory Note 🔻<br>dd/MM/yyyy      |                                                                       |                     |           |  |  |  |  |
|                                 | *Customer (                                                                                                    | Observation    | *Reason For Dissatisfaction       | *Action Taken                                                         | *Remarks            |           |  |  |  |  |
|                                 | Documents are n                                                                                                    | ot provided    | Documents not ready               | Documents provided                                                    | Documents now ready |           |  |  |  |  |
|                                 |                                                                                                    |                | This<br>the c<br>parti            | section is provided to<br>complaint status Histor<br>cular complaint. | view<br>y for a     |           |  |  |  |  |
|                                 | Status                                                                                                    |                |                                   |                                                                       |                     |           |  |  |  |  |
| Complaint Ack<br>SN Generated 1 | Complaint Acknowledged By 157.00 on 2015-05-21 14:15:16.549<br>SN Generated By 157.00 on 2015-05-23 11:35:43.492<br>(1) Below window message will come<br>after clicking on 'Generate SN'<br>button.<br>(2) Save the pdf file in your system by<br>using Save Option . |                |                                   |                                                                       |                     |           |  |  |  |  |
| Do you w                        | vant to open or save                                                                                                    | CCMT01_05.pdf  | (2.90 KB) from <b>localhost</b> ? |                                                                       | Open Save •         | Cancel 17 |  |  |  |  |

| CCI  | MT01_05.p | df - Adobe Rea | ader      |          |           |          |                |       | terms ( angle |     |        |        |      |         |           |         |          |           |          |     |   |
|------|-----------|----------------|-----------|----------|-----------|----------|----------------|-------|---------------|-----|--------|--------|------|---------|-----------|---------|----------|-----------|----------|-----|---|
| File | Edit Viev | v Window H     | Help      |          |           |          |                |       |               |     |        |        |      |         |           |         |          |           |          |     |   |
|      | Open      | 4 🗟 🦆          | 2 4       | 88       | $\ominus$ |          |                | /1    | 0             | 9%  | •      |        | 9    | 🦻 🍹     | 2         |         |          |           |          |     | Т |
| Ľ    |           |                |           |          |           |          |                |       |               |     |        |        |      |         |           |         |          |           |          |     |   |
| Ø    |           |                |           |          |           |          | 3 <b>S C</b> I | JSTON | MER SA        | TIS | SFAC   |        | N NC | DTE     |           |         |          |           |          |     | l |
|      |           | Please Tick    | ĸ         |          |           | SALE     | ES .           |       |               | ]   | SERVIO | CE     |      |         |           |         | SPARES   |           |          |     | l |
|      |           |                | Cas       | se Numl  | ber       | IC-1135  | 4-C9T2         |       |               |     |        |        | Veh  | icle Re | gistratio | on No.  | 123      | 4         |          | Γ   |   |
|      |           | Compla         | aint Rec  | eived Da | ate       | 2014041  | 4              |       |               |     |        |        |      |         | Date O    | f Sale  | 13/0     | 04/2013   |          |     |   |
|      |           | Comp           | plaint Cl | osing Da | ate       |          |                |       |               |     |        |        |      | Frame   | e No (17  | Digit)  | ME       | 121C0H3D  | 200599   | Τ   |   |
|      |           |                | First     | Contact  | to        | 14/05/20 | )15            |       |               |     |        |        |      |         | Kms Co    | vered   |          |           |          | Τ   |   |
|      |           |                | М         | odel Na  | me        | FZS      |                |       |               |     |        |        |      | Cu      | stomer    | Name    | Vin      | ay Jadhav |          |     | L |
|      |           |                | Dealer    | ship Na  | me        | DELHIS   | SCOOTER        | S     |               |     | Sam    | nle of | f Ge | nora    | ted n     | df Eilo |          |           |          |     |   |
|      |           |                | D         | ealer Co | de        | 157.00   |                |       |               |     | 1) Ta  | ake p  | rint | out o   | of this   | pdf fi  | le and t | hen get   | custor   | ner |   |
|      |           | Job Card No.   |           |          |           |          |                |       |               |     | si     | ignati | ure  | and o   | ther      | details | on pri   | nt out.   | . 005001 |     |   |
|      |           |                | Job       | Card D   | ate       |          |                |       |               |     | 2) Sa  | ave so | canı | ned c   | opy o     | f print | out in   | your sys  | stem .   |     |   |
|      | I _       |                |           |          |           |          |                |       |               |     |        |        |      |         |           |         |          |           |          | _   |   |

|      | Complaint Description & Reason For Dis-satisfaction |                             |                    |                     |  |  |  |  |  |  |
|------|-----------------------------------------------------|-----------------------------|--------------------|---------------------|--|--|--|--|--|--|
| S.No | Customer Observation                                | Reason For Dis-satisfaction | Action Taken       | Remarks             |  |  |  |  |  |  |
| 1    | Documents are not provided                          | Documents not ready         | Documents provided | Documents now ready |  |  |  |  |  |  |

This is to certify that my observations mentioned above have been attended to my entire satisfaction.

| Dealer Signature | Customer Signature |    |
|------------------|--------------------|----|
| Name :           | Name :             | 18 |
| Date :           | Date :             |    |

| CCMT01_01     |                 |                            | Vi         | ew Complaints                 | 1                    |                                                                                                    |                                                                                            |     |
|---------------|-----------------|----------------------------|------------|-------------------------------|----------------------|----------------------------------------------------------------------------------------------------|--------------------------------------------------------------------------------------------|-----|
| Condition     |                 |                            |            |                               |                      |                                                                                                    |                                                                                            | _   |
|               | Status 0        | )pen Complaints 🛛 🔻        |            | Complaint Da                  | te                   | dd/                                                                                                    | /MM/yyyy                                                                                   |     |
| Com           | plaint Status S | atisfaction Note Generated | 2          | <ul> <li>Case N</li> </ul>    | 0.                   |                                                                                                    | Retriev                                                                                    | ve  |
|               |                 |                            |            |                               |                      |                                                                                                    |                                                                                            | _   |
| Case Number   | Area Of Work    | Customer Name              | Contact No | Date Of Customer<br>Complaint | Model Name           | Complaint Reason                                                                                                    | Customer Problem                                                                           | n   |
| IC-12316-D7B6 | Service         | Vishal Kumar               | 7779961354 | 30/05/2014                    | SZRR                 |                                                                                                    | Free service coupon is for                                                                 | cef |
| 3 192-K1T3    | Sales           | Suhail F Dhanani           | 8898519669 | 27/03/2014                    | FZS                  | Documentation                                                                                                    | RC book not recieved                                                                       |     |
| IC-11354-C9T2 | Sales           | Vinay Jadhav               | 9823235351 | 14/04/2014                    | FZS                  | Documentation                                                                                                    | FW Test Mail from Yamaha                                                                   | а   |
|               |                 |                            |            |                               | 1)<br>2)<br>3)<br>4) | <ul> <li>The system will ta view complaints so</li> <li>Revisit that complete statisfaction Note Complaint Status of Select that complete statisfaction solution of the state stat</li></ul> | ke you back to<br>creen<br>aint by selecting<br>Generated' in<br>option.<br>aint<br>itton. |     |
|               |                 |                            |            |                               |                      |                                                                                                    |                                                                                            | •   |
| 4<br>Detail   |                 |                            |            |                               |                      |                                                                                                    |                                                                                            |     |

Download

| CCMT01_02                                                                | View Co                                   | omplaints(Detail)                 |                                                                                                    |                                    |
|--------------------------------------------------------------------------|-------------------------------------------|-----------------------------------|----------------------------------------------------------------------------------------------------|------------------------------------|
|                                                                          |                                           | Complaint Sympto                  | RC not provided                                                                                                    |                                    |
| Dealership Information                                                   |                                           |                                   |                                                                                                    |                                    |
| Dealer Name DELHIS<br>Zone North                                         | COOTERS                                   | Dealer C<br>Dealership City and S | ode 157.00<br>State NEW DELHI                                                                                                    |                                    |
| Action                                                                   |                                           |                                   |                                                                                                    |                                    |
| Action Genera                                                            | e Satisfactory Note 💌                     |                                   |                                                                                                    |                                    |
| Date Of First Contact to Customer 14/05/20                               | 15 dd/MM/yyyy                             |                                   |                                                                                                    |                                    |
| *Customer Observati                                                      | n *Reason For Dissatisfaction             | *Action Taken                     | *Remarks                                                                                                    |                                    |
| Documents are not provide                                                | d Documents not ready                     | Documents provided                | Documents now ready                                                                                                    |                                    |
|                                                                          |                                           |                                   | <ol> <li>You may click on 'Repr<br/>to regenerate pdf copy</li> <li>Browse pdf copy of Sig<br/>saved in your system</li> <li>Click on (Submit To You)</li> </ol> | rint' option<br>y of SN<br>gned SN |
| Complaint Status                                                         |                                           |                                   | Office' to send SN for                                                                                                    | approval by                        |
| Complaint Acknowledged By 157.00 o<br>SN Generated By 157.00 on 2015-05- | 2015-05-21 14:15:16.549<br>3 11:35:43.492 |                                   | <ul><li>Yamaha Back office.</li><li>4) You can use the Back 1<br/>to the previous screer</li></ul>                                                               | Tab to back<br>any time.           |
|                                                                          |                                           |                                   | 0                                                                                                    |                                    |
| Acknowledge Generate SN                                                  | df Submit Memo Repr                       | int                               | Browse Submit To Yama                                                                                                    | ha Back Office Back                |

Satisfactory Note For Complaint Number : IC-12316-D7B6 Has Been Submitted To Back Office

Please ensure to check the status of Complaint Number : IC-12316-D7B6 as "closed" in Closed complaint Tab after 24 hours

This message means SN has been uploaded successfully. After approval from Yamaha Back Office complaint will be closed

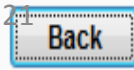

# How To generate IM for complaints after acknowledging them

### Complaint Number : IC-03741-N9F6 Has Been Acknowledged

### Please Click Satisfaction Note Tab or Internal Memo Tab to Process Closure of Complaint

Now Click Initiate Internal Memo Button to generate IM for complaint . It will take you to next screen

| CCMT01_02     |                  |                     | V                     | iew Complain | ts(Detail)             |                       |                     |      |
|---------------|------------------|---------------------|-----------------------|--------------|------------------------|-----------------------|---------------------|------|
|               | 20116            | INOTUT              |                       |              | Dealership Ony and a   |                       |                     |      |
| - Action      |                  |                     |                       |              |                        |                       |                     |      |
|               | Action           | Generate Internal N | lemo 🔻                |              |                        |                       |                     | _    |
|               | *Reason For IM   |                     |                       |              | Click to s             | elect Reason Fo<br>IM | or                  |      |
|               | Description      |                     |                       | A<br>T       |                        |                       |                     |      |
|               | *Problem I       | Detected            | *Reason For Dissatisf | action *De   | aler First Explanation | *Action Taken         |                     |      |
| Add Observ    | vation Deleases  | te Observation      |                       |              |                        |                       |                     |      |
| Complaint Ac) | knowledged By 15 | ;7.00 on 2015-      | 05-14 12:37:39.015    |              |                        |                       | *                   |      |
| Acknowle      | edge Gene        | erate SN Pdf        | Submit Memo           | Reprint      |                        | Browse                | button.upload SN 24 | Back |

| Preason For IM Reference Webpage Dialog | 11 |
|-----------------------------------------|----|
| Reason For IM Reference Webpage Dialog  |    |

### Reason For IM Reference

-

|                                                                                                    | Reason For IM                                                                             |                                                                                   |  |  |  |  |  |
|----------------------------------------------------------------------------------------------------|-------------------------------------------------------------------------------------------|-----------------------------------------------------------------------------------|--|--|--|--|--|
| IM No                                                                                                    | Descon For IM                                                                             | Description                                                                       |  |  |  |  |  |
| IM NO.                                                                                                    | Reason For IW                                                                             | Description                                                                       |  |  |  |  |  |
| 1                                                                                                    | Delay in Bike Delivery                                                                    | On contacting Customer informs of purchase of bike from local vendor or other     |  |  |  |  |  |
| 2                                                                                                    | Unavailability of Spare Parts                                                             | On contacting Customer informs of purchase of bike from local vendor or other     |  |  |  |  |  |
| 3                                                                                                    | Customer has complained and for resolution he has to visit the dealership                 | On contacting Customer informs he is unable to visit the dealership for next 10   |  |  |  |  |  |
| 4                                                                                                    | Customer has complained about something and Dealer is trying to contact him               | Customer is not responding to calls or emails for a minimum three times in thr    |  |  |  |  |  |
| 5                                                                                                    | Customer's complaint is resolved by the concerned official                                | But the customer is not willing to come to dealership to sign the satisfaction no |  |  |  |  |  |
| 6                                                                                                    | RC Complaint - RC not received or received with wrong Pa Customer's complaint is resolved | by the concerned upload the acknowledgement receipt along with the IOM rais       |  |  |  |  |  |
| 7                                                                                                    | Customer is Over demanding i.e as per company policy it is official                       | ctation beyond norms, New bike, close the dealership , huge                       |  |  |  |  |  |
| 8                                                                                                    | Customer reported problem happened due to external damage/repair                          | Information mentioned in the IOM about the customer related problem               |  |  |  |  |  |
| 9                                                                                                    | Customer reported problem can not be confirmed                                            | How checked and what is result                                                    |  |  |  |  |  |
| 1. Select IM case by double clicking on<br>row OR clicking Set button                                               |                                                                                           |                                                                                   |  |  |  |  |  |
| * Note : The reason for IM reference screen will always open for selection. This helps to select the correct reason |                                                                                           |                                                                                   |  |  |  |  |  |
| 4 III                                                                                                    |                                                                                           |                                                                                   |  |  |  |  |  |
| Set Cancel                                                                                                    |                                                                                           |                                                                                   |  |  |  |  |  |
|                                                                                                    |                                                                                           |                                                                                   |  |  |  |  |  |
| Ackr                                                                                                    | nowledge Generate SN Pdf Submit Memo Reprint                                              | Browse Submit To Yamaha Back Office Back                                          |  |  |  |  |  |

Sec.

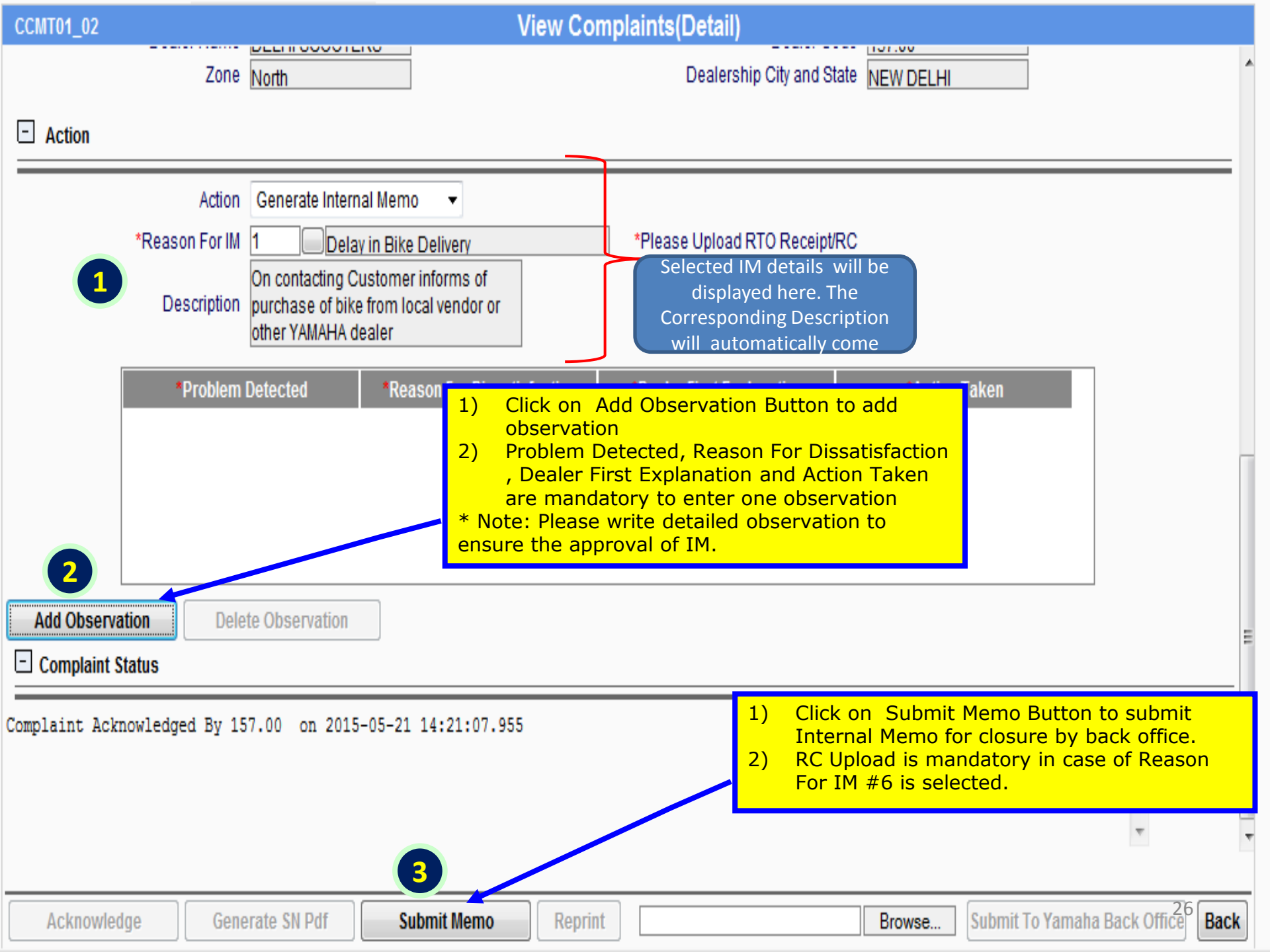

Internal Memo For Complaint Number : 1234 Has Been Initiated

Please check the status of Complaint Number : 1234 as "Closed" in Closed complaint Tab after the approval of Internal Memo.

Message Screen Means Internal Memo has been successfully submitted to Back Office for Closure

# Reports

The Purpose of reports is to help users to analyze the complaints, track the trends and help reach to root cause of the problems so that such complaints don't arrive in future.

# Report 1 View Complaint Interaction (CI) Report

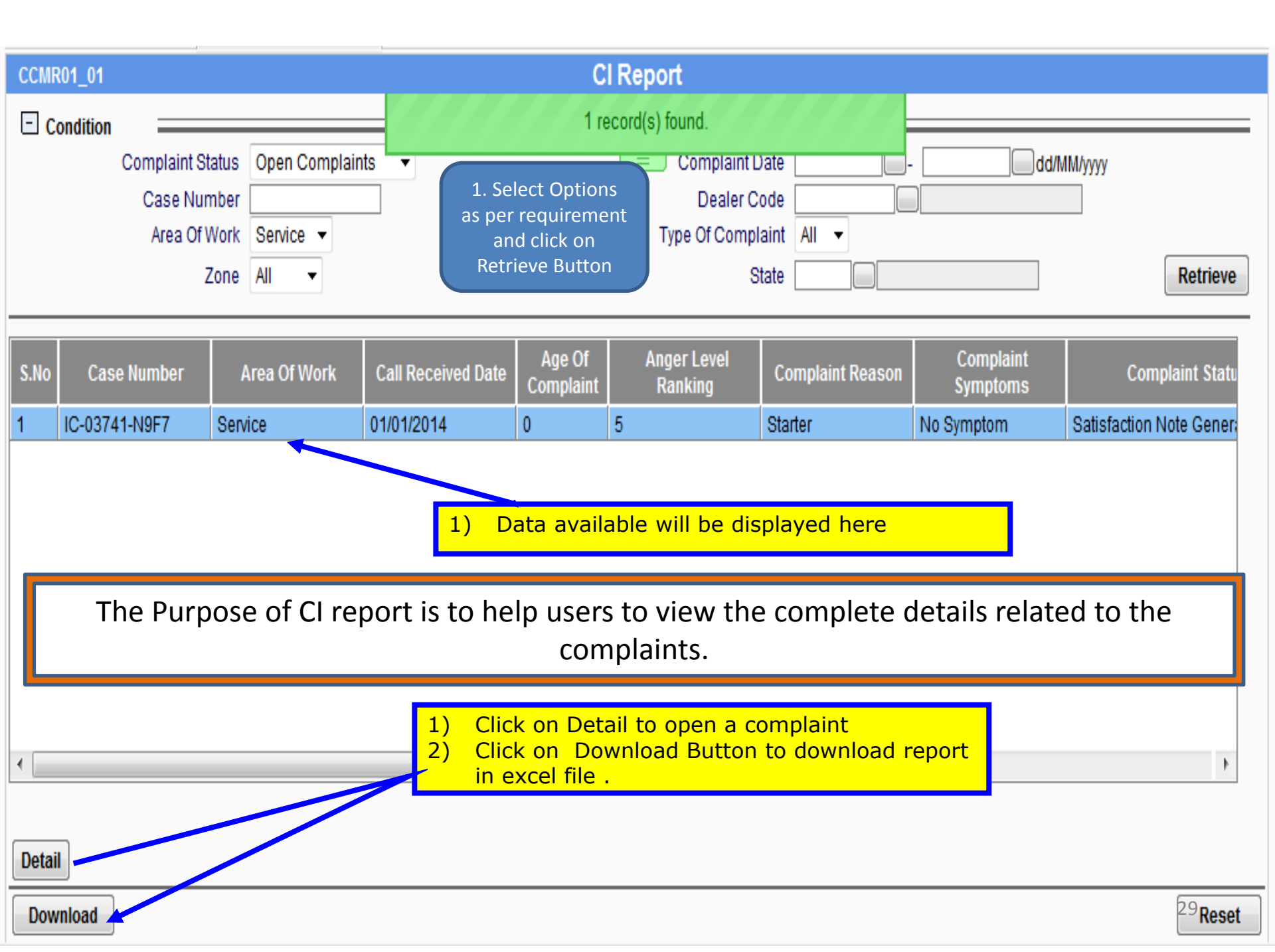

# Report 2 View Complaint Status Report

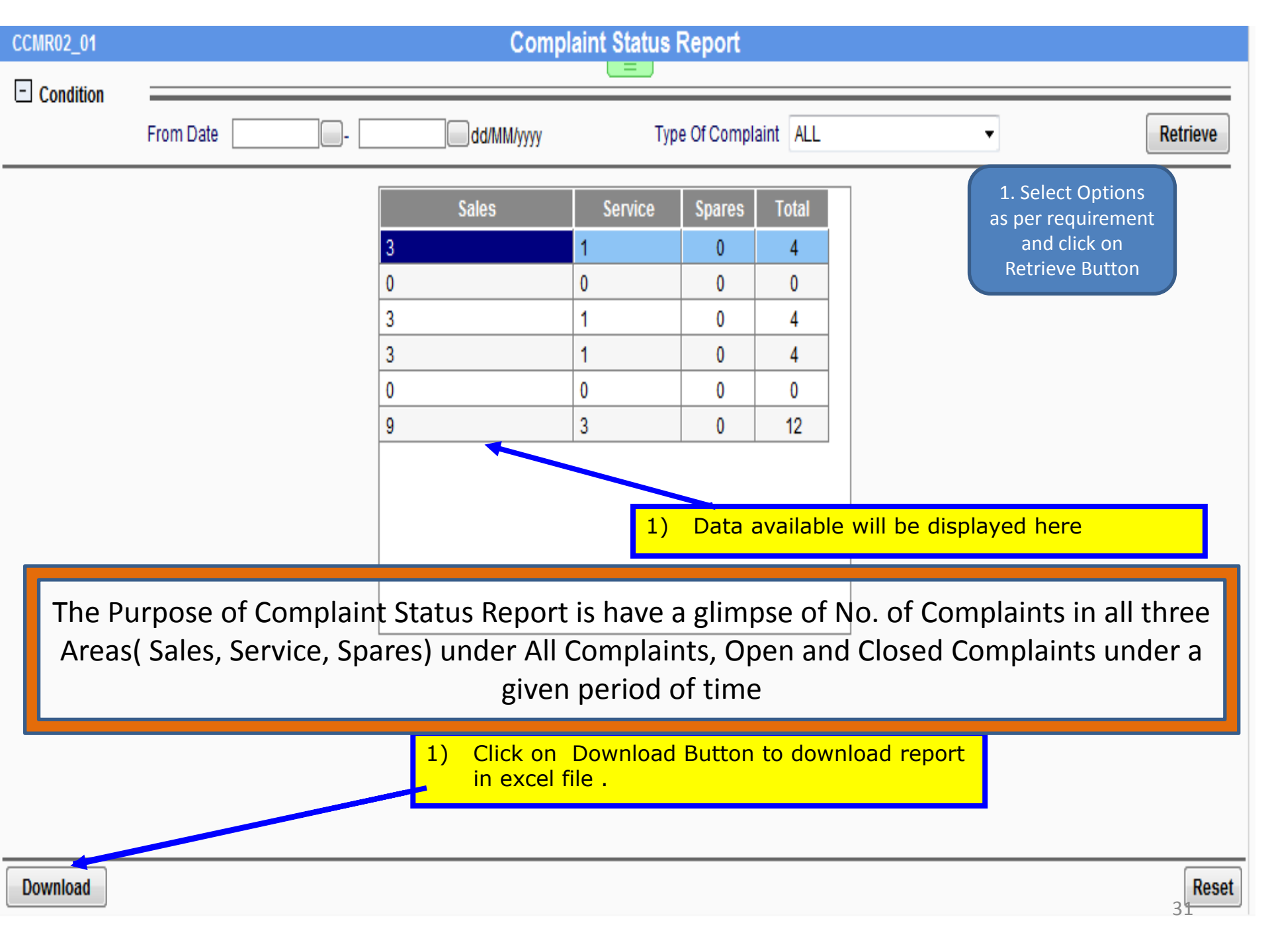

# Report 3 Complaint Report

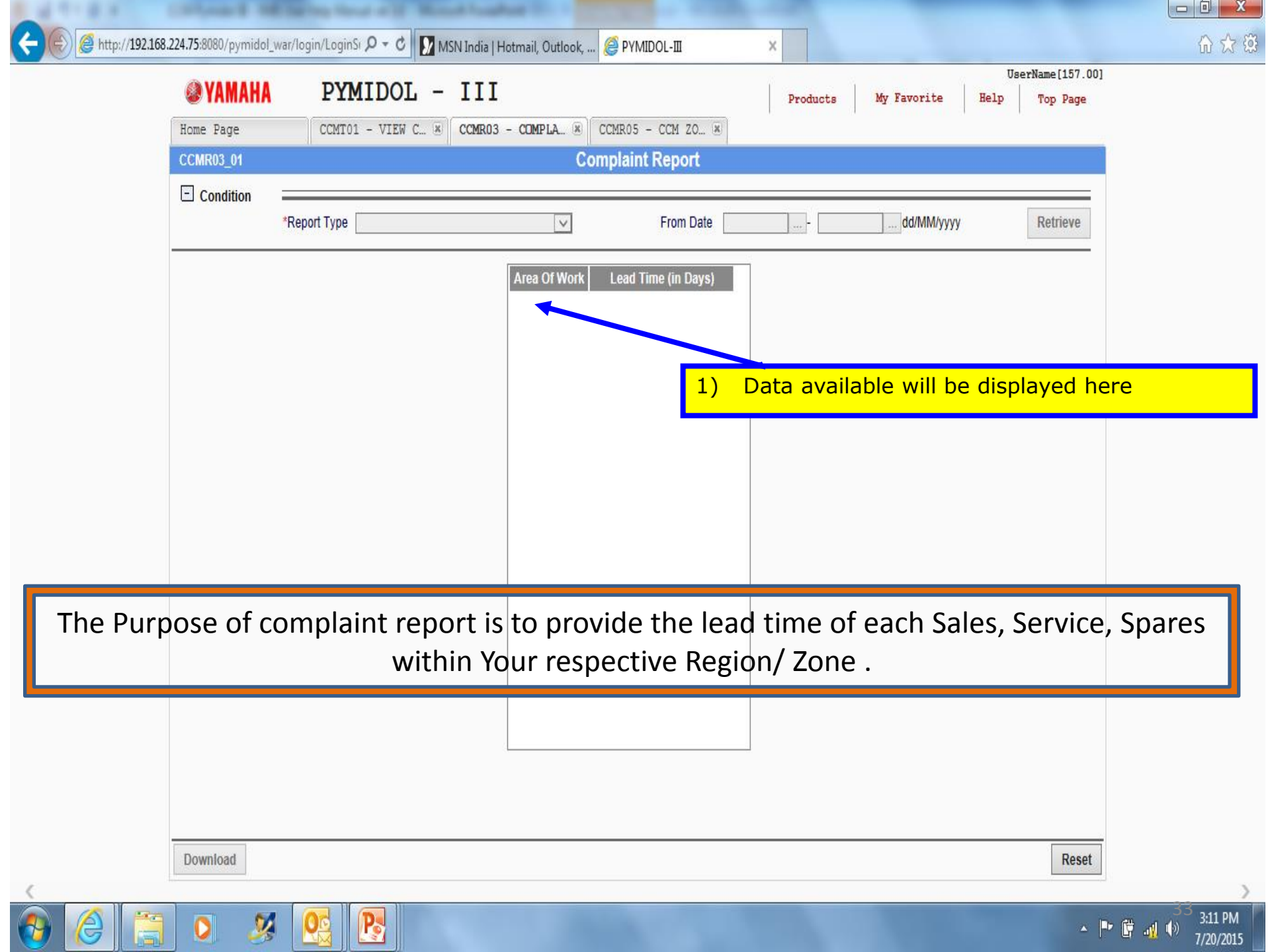

### Report 4 View Category Wise Sales Pending Report

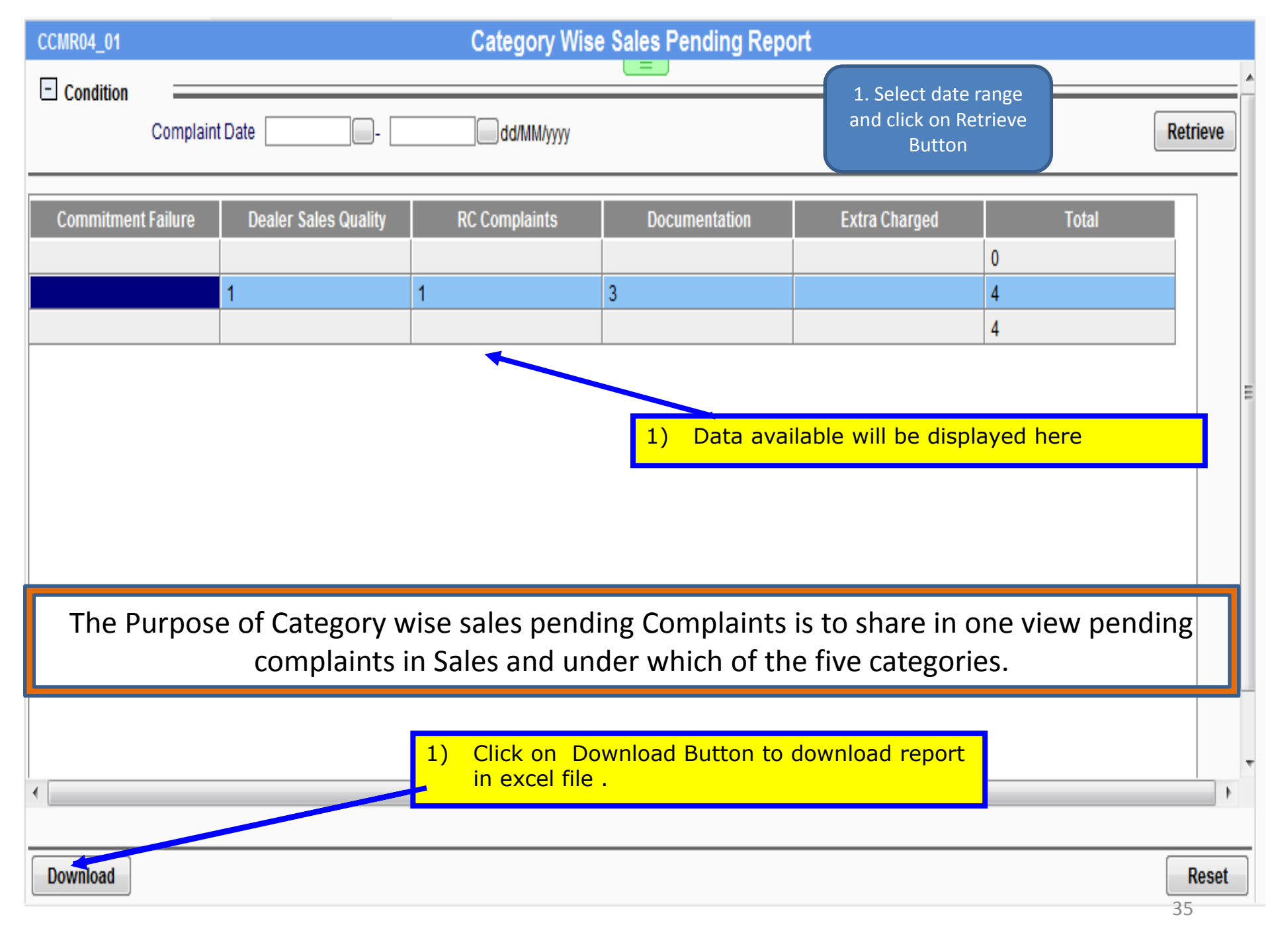

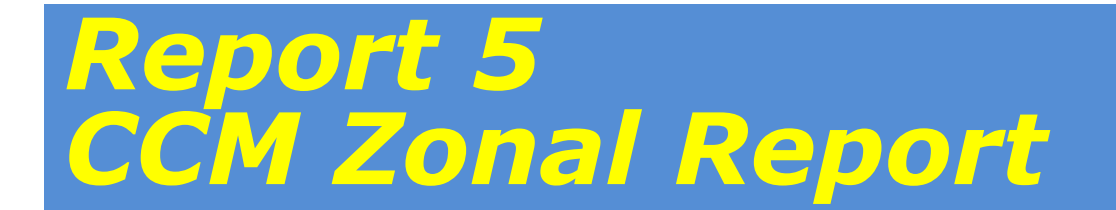

|          |                |                                    |                         |                                     |                                 |                |                                     |                    |                | x    |
|----------|----------------|------------------------------------|-------------------------|-------------------------------------|---------------------------------|----------------|-------------------------------------|--------------------|----------------|------|
| -        | Attp://192.168 | 224.75:8080/pymidol_war/l          | ogin/LoginSı 🔎 🗸 🖒 🚺 MS | N India   Hotmail, Outlook,         | 🥖 PYMIDOL-III                   | ×              |                                     |                    | សិទ            | 2 5  |
|          | UserName       |                                    |                         |                                     |                                 |                |                                     |                    |                |      |
|          |                | 🗶 YAMAHA                           | PYMIDOL -               | III                                 |                                 | Products       | My Favorite                         | Help Top Page      |                |      |
|          |                | Home Page                          | CCMT01 - VIEW C 🗷       | CCMR03 - COMPLA 🗷                   | CCMR05 - CCM ZO 🗷               | I              | I                                   |                    |                |      |
|          |                | CCMR05_01                          |                         |                                     | Zonal Reports                   |                |                                     |                    |                |      |
|          |                | Condition                          |                         |                                     |                                 |                |                                     |                    |                |      |
|          |                | Comp                               | olaint Date             | dd/MM/yy                            | /У                              | Retrieve       |                                     |                    |                |      |
|          |                |                                    |                         |                                     |                                 |                |                                     |                    | -              |      |
|          |                |                                    | Sales                   |                                     | Service                         |                |                                     | Spares             |                |      |
|          |                | Pending                            | Current Year            | Pending                             | Current Year                    |                | Pending                             | Current Year       |                |      |
|          |                | Complaints Average<br>Previous Tim | e Lead Complaints Avera | ige Lead Complaints<br>ime Previous | Average Lead<br>Time Complaints | Average Lead C | Complaints Average<br>Previous Time | Lead Complaints Av |                |      |
|          |                | Year                               | days                    | Year                                | days                            |                | Year                                | days               |                |      |
|          |                |                                    |                         |                                     |                                 |                |                                     |                    |                |      |
|          |                |                                    |                         |                                     |                                 |                |                                     |                    |                |      |
|          |                |                                    |                         |                                     | 1)                              | Data ava       | ilahle will h                       | e displayed l      | here           |      |
|          |                |                                    |                         |                                     |                                 |                |                                     |                    |                |      |
|          |                |                                    |                         |                                     |                                 |                |                                     |                    |                |      |
|          |                |                                    |                         |                                     |                                 |                |                                     |                    |                |      |
|          |                |                                    |                         |                                     |                                 |                |                                     |                    |                |      |
|          | Tho            | Purnose of                         | CCM Zonal               | Report is t                         | o provide th                    | it heal a      | me of nu                            | mber of Pe         | anding         |      |
|          |                |                                    |                         |                                     |                                 |                |                                     |                    |                |      |
|          | compiai        | nts along v                        | vith the Lead           | a time for                          | each Sales,                     | Service,       | Spares to                           | r both Prev        | lous year      |      |
|          |                | (if any) and Current Year.         |                         |                                     |                                 |                |                                     |                    |                |      |
| L        |                |                                    |                         |                                     |                                 |                |                                     |                    |                |      |
|          |                | <                                  |                         |                                     |                                 |                |                                     | >                  |                |      |
|          |                |                                    |                         |                                     |                                 |                |                                     |                    |                |      |
|          |                |                                    |                         |                                     |                                 |                |                                     |                    | _              |      |
|          |                | Download                           |                         |                                     |                                 |                |                                     | Reset              |                |      |
|          |                |                                    |                         |                                     |                                 |                |                                     |                    | 27             | >    |
| <b>3</b> |                | 0. 🌽                               |                         |                                     |                                 |                |                                     | <b>_</b>           | P 🛱 📲 🕠 3:15 F | 2015 |
|          |                |                                    |                         |                                     |                                 |                |                                     |                    |                |      |

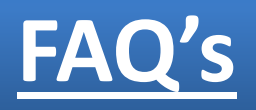

1. Is there a change in the complaints Process ?

Ans. No, there is no change in the complaint closure process. The complaints will still be getting closed through Either Satisfaction Note or Internal Memo after acknowledgement

2. Why are we getting user manuals again if the process is same?

Ans. The manual is shared as CCM Module is migrating from Pymidol II to Pymidol III (Upgraded Version). Though the Process remains the same however a few terms and few reports have been changed or added to make the system more User friendly.

3. What is the Difference between Pymidol II and Pymidol III . How it benefits Pymidol III is certainly an upgraded version of Pymidol II and has better bandwidth to ensure speed and immediate Processing.

4. Do I need to make any changes to my computer settings to be able to use Pymidol III Ans. No changes are required to be made to your system settings. Pymidol III runs on Java and thus is compatible to all Interfaces

4. What about the Notification Mails Ans. Notification mail process will remain as it is as it was in Pymdiol II

For Any questions related to Customer Complaints, Please share it with respective CS Manager or you can share query @ <u>CSJournal@yamaha-motor-india.com</u>

# **General Guidelines**

1. Customer Complaint is an Opportunity to make changes in our Operations and Approach

2. To be able to ensure quick resolution of complaints, Pymidol CCM to be accessed on Daily basis

3. Complaints that come to Yamaha Back Office are the only ones that is reflected in Pymidol CCM. The Ultimate objective is to ensure that customers don't approach Yamaha with their grievances.

4. Same Pymidol User ID and Password is also used for accessing the CCM Module as other Modules.

5. Once the Complaint is registered, please ensure the Resolution within next 24 hours to ensure that Customer never leaves you.

6. After submitting the Satisfaction Note or Processing Internal Memo, Please check the status of the complaint Next day to ensure that complaint should get closed by YAMAHA back office after confirming with the Customer.

7. The reports are provided in CCM Pymidol are to be utilized to ensure not only effective resolution but further Reduction of Complaints and eventually reach to a Zero Complaint Situation.

# Thank You